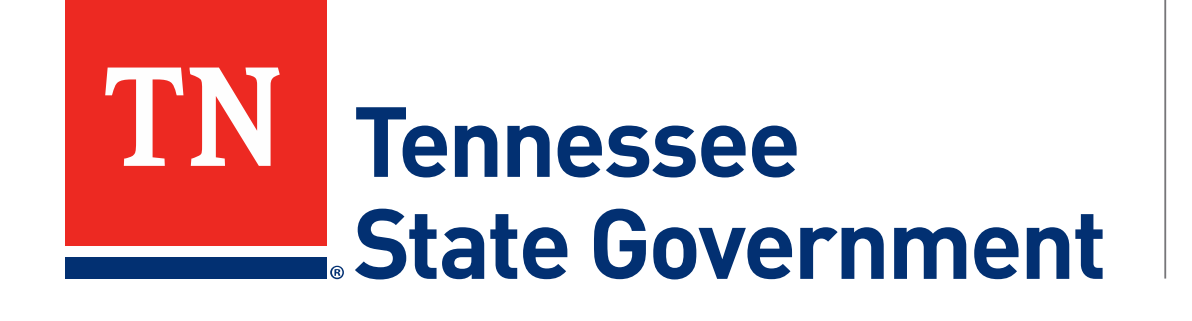

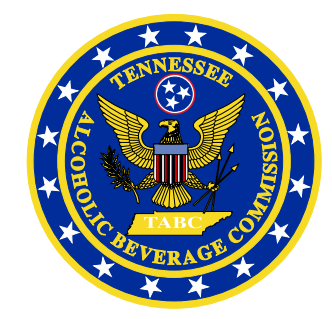

# Regulatory Licensing and Permitting System (RLPS) Citizen Portal

Tennessee Alcoholic Beverage Commission

### **RLPS Citizen Portal: Presentation Content**

- Citizen Access License Renewal (first RLPS submission)
  - Site address: <u>https://rlps.abc.tn.gov/citizenaccess/</u>
  - Renewable Record Types
  - License Renewal

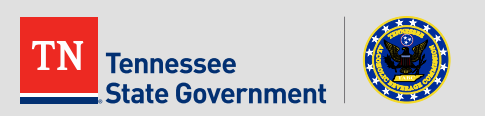

# **RLPS Citizen Portal: Renewable Records**

#### Education

- o Responsible Vendor Program
- Responsible Vendor Trainer
- Server Training Program
- Server Training Trainer

#### LBD

- o Airline Boat Train
- o Caterer
- o Private Club
- o Hotel Motel
- Limited Service
- o Restaurant
- Special Occasion
- Wine Only
- Special Legislation

- Retail
  - o Delivery Service
  - Retail Package Store
  - o Satellite Facility
  - Wine In Grocery Stores
  - o Retail Special Legislation
- Supplier
  - Farm Winery
  - Limited Manufacturing
  - Manufacturer
  - Non-Manufacturing Non-Resident Seller
- Wholesaler
  - o Self-Distribution
  - o Wholesaler

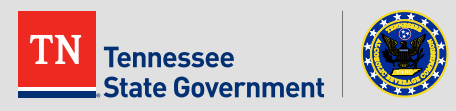

#### **Initial Record Renewal Notes:**

- You will renew your current non-RLPS record through the RLPS application process.
- You must use the same information in your current license to renew.
- A change in the Name/Location/Owner can result in delay to your record renewal process.
- You must select the "Renew Existing License" and enter your current record ID to avoid the application fee for a brand new license or certificate application.
- Future renewals of your RLPS license will be extremely easy and will be prompted by email notifications.
- This guide assumes you have created an RLPS account and are currently logged in. (See RLPS Account Creation video)

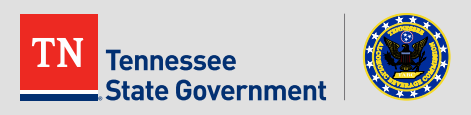

Click the "Licenses" tab

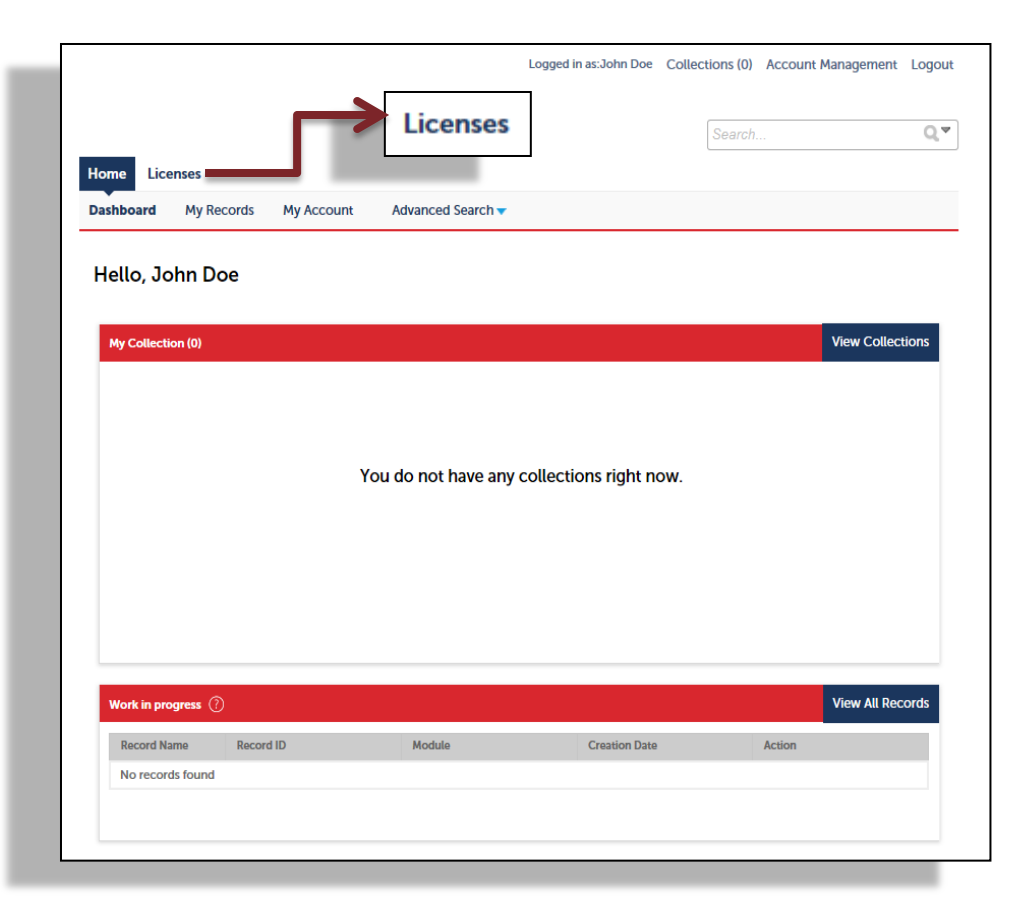

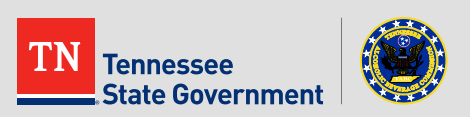

#### Read the TN Privacy Statement

|                                                                                      |                                                                                               | Logged in as: John Doe                                                                      | Collections (0)                                         | Reports (2) 🔻                                       | Account Management                                                  | Logo      |
|--------------------------------------------------------------------------------------|-----------------------------------------------------------------------------------------------|---------------------------------------------------------------------------------------------|---------------------------------------------------------|-----------------------------------------------------|---------------------------------------------------------------------|-----------|
|                                                                                      |                                                                                               |                                                                                             |                                                         | Search.                                             |                                                                     | Q         |
| Home Licenses                                                                        |                                                                                               |                                                                                             |                                                         |                                                     |                                                                     |           |
| Create an Application                                                                | Search Existing                                                                               |                                                                                             |                                                         |                                                     |                                                                     |           |
| Online Application                                                                   |                                                                                               |                                                                                             |                                                         |                                                     |                                                                     |           |
| Welcome to the TABC Reg                                                              | ulatory Licensing Permit Sy                                                                   | stem.                                                                                       |                                                         |                                                     |                                                                     |           |
| We are pleased to offer ou                                                           | citizens, businesses, and vi                                                                  | sitors access to Tennessee S                                                                | tate government                                         | services online                                     | e, 24 hours a day, 7 days                                           | a weel    |
| egister and create a user a vill provide you with a new<br>Nease "Allow Pop-ups from | ccount. You can view inform<br>, higher level of service that<br>n This Site" before proceedi | nation, get questions answe<br>t makes living and working in<br>ing. You must accept the Ge | red and have lim<br>n our community<br>neral Disclaimer | ited services as<br>a more enjoya<br>below before b | an anonymous user. W<br>ble experience.<br>beginning your applicati | e trust f |
| State of Tennessee W<br>The privacy, confider                                        | Veb Site Privacy Statem                                                                       | uals who visit the                                                                          |                                                         |                                                     |                                                                     |           |
| State of Tennessee w                                                                 | eb site are important to<br>ted at this site unless it                                        | o us. No personal<br>is provided                                                            |                                                         |                                                     |                                                                     |           |
| voluntarily by an indi                                                               | vidual while participatir                                                                     | ng in an activity                                                                           |                                                         |                                                     |                                                                     |           |
| that asks for the info<br>disclose the informat<br>web site                          | ion gathering and usag                                                                        | paragraphs<br>je practices for the                                                          | ,                                                       |                                                     |                                                                     |           |
| I have read and accepted t                                                           | he above terms                                                                                | Chec                                                                                        | k the box to :                                          | accent the t                                        | erms and click the                                                  |           |
|                                                                                      |                                                                                               | CIICU                                                                                       |                                                         |                                                     | .כו וווז מווע נוונג נווי                                            | a hutt    |
|                                                                                      |                                                                                               |                                                                                             | bes to accept                                           |                                                     | and click the but                                                   | e buti    |

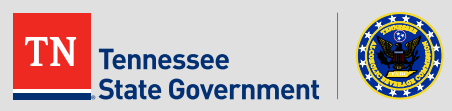

 Use the arrow to select the type of record that you are interested in. Example: "Restaurant Application".

|                                                                                       | Register for an Account Reports (2 | :)▼ Log |
|---------------------------------------------------------------------------------------|------------------------------------|---------|
|                                                                                       | Search                             | Q       |
| Home Licenses                                                                         |                                    |         |
| Create an Application Search Existing                                                 |                                    |         |
| elect a Record Type                                                                   |                                    |         |
| hoose one of the following available record types. For assistance please visit our we | bsite by clicking here.            |         |
| T Canada                                                                              |                                    |         |
| Search                                                                                |                                    |         |
| Education                                                                             |                                    |         |
| r Liquor By The Drink                                                                 |                                    |         |
| O Airline Boat Train Application                                                      |                                    |         |
|                                                                                       |                                    |         |
| O Hotel-Motel Application                                                             |                                    |         |
| O LBD Special Legislation Application                                                 |                                    |         |
| O Limited Service Application                                                         |                                    |         |
| Restaurant Application Securit Concerns Application                                   |                                    |         |
| Wine Only Application                                                                 |                                    |         |
| Darmite                                                                               |                                    |         |
| Retail                                                                                |                                    |         |
| Supplier                                                                              |                                    |         |
| Enforcement                                                                           |                                    |         |
|                                                                                       |                                    |         |
|                                                                                       |                                    |         |
| Continue Application »                                                                |                                    |         |

TN Tennessee State Government

 Click the "Add a Row" button to enter any existing licenses that you currently have with the ABC.

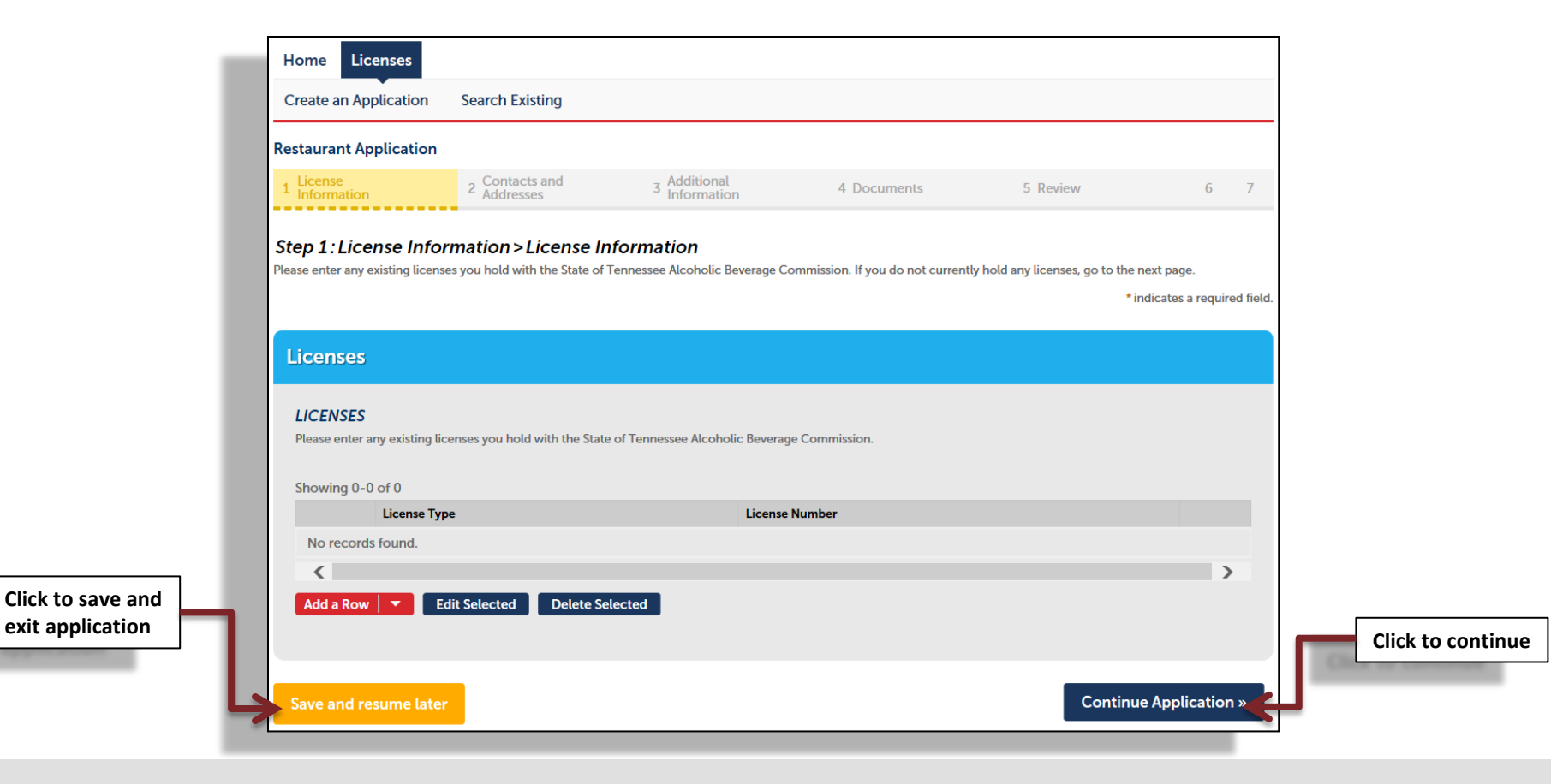

TN Tennessee State Government

 Click the dropdown menu and select "Renew Existing License", then enter your current ABC issued license number.

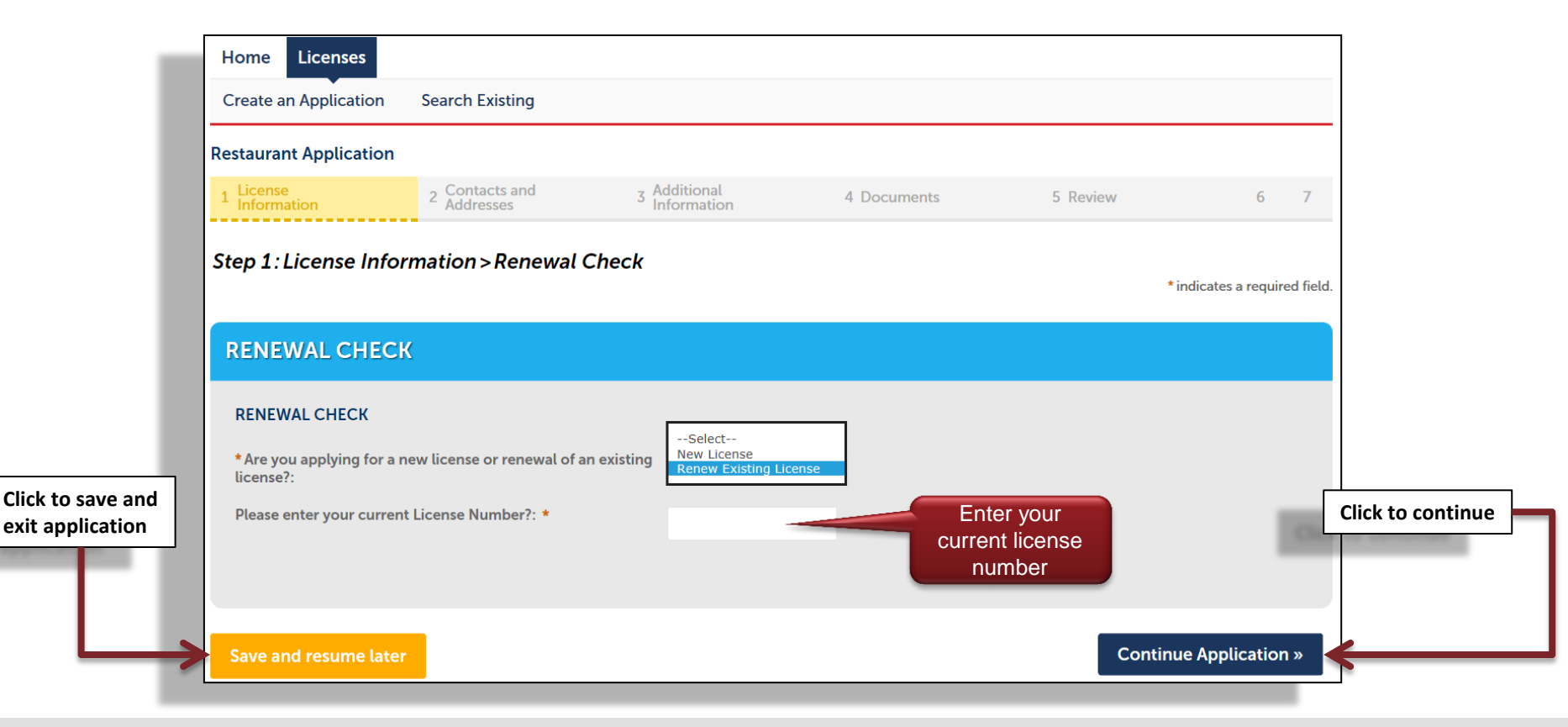

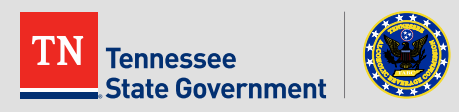

Complete the form

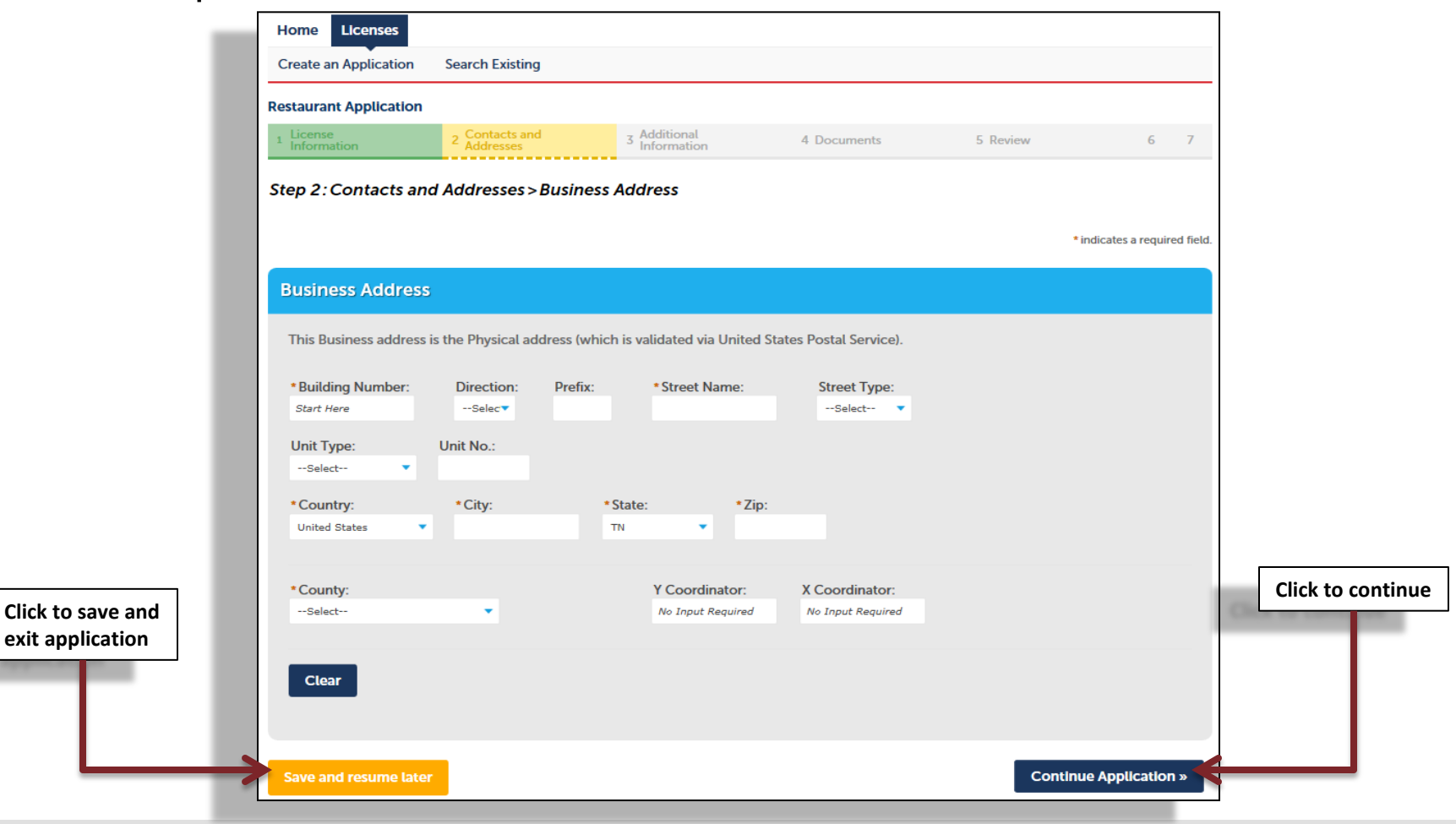

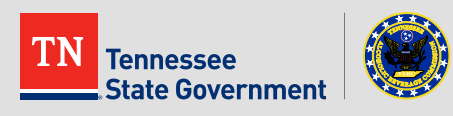

#### Complete the form

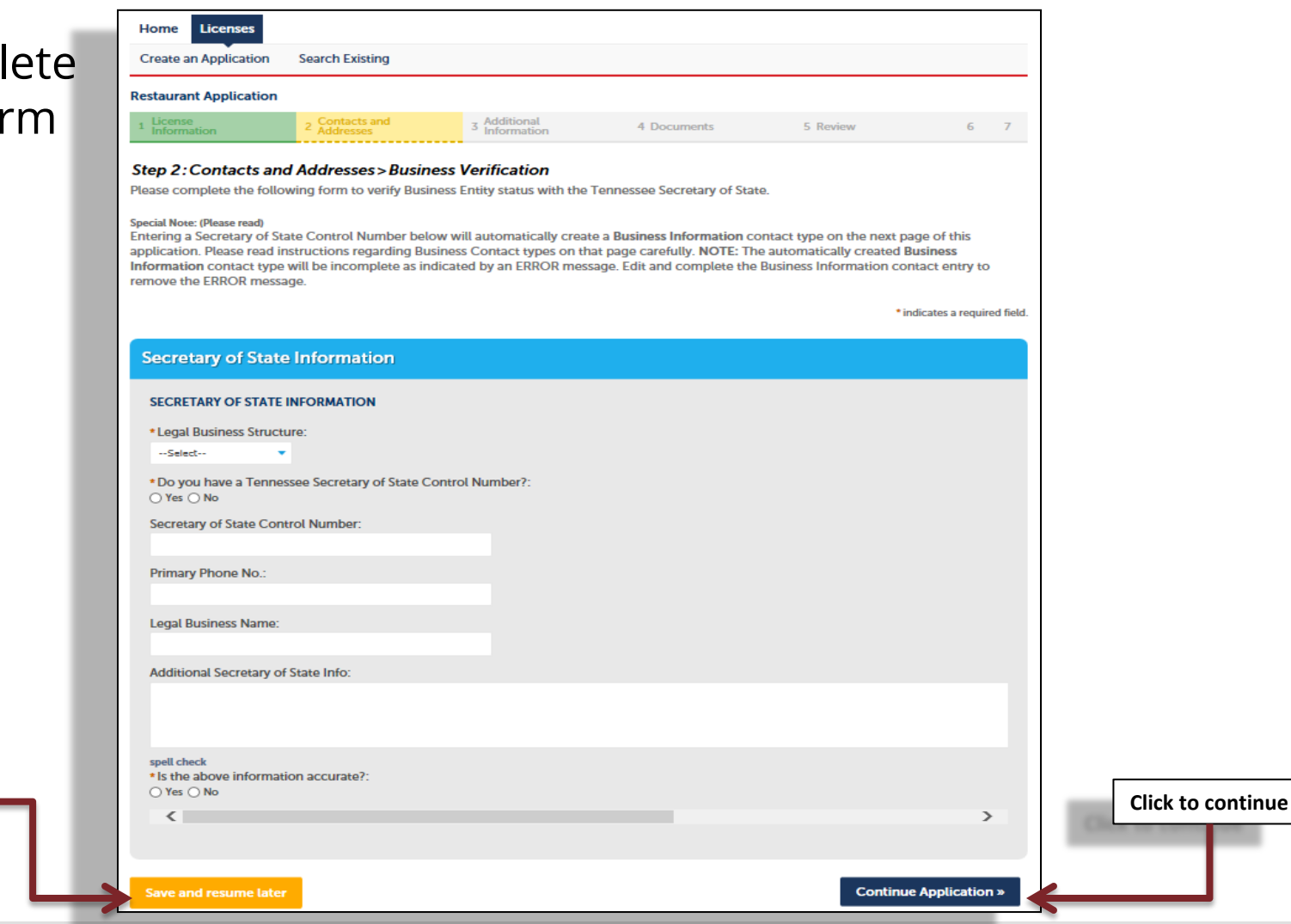

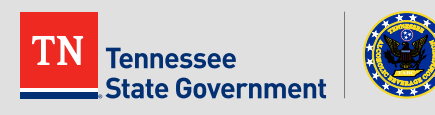

Click to save and

exit application

 Add contact information by clicking the "Add New" button and complete the form.

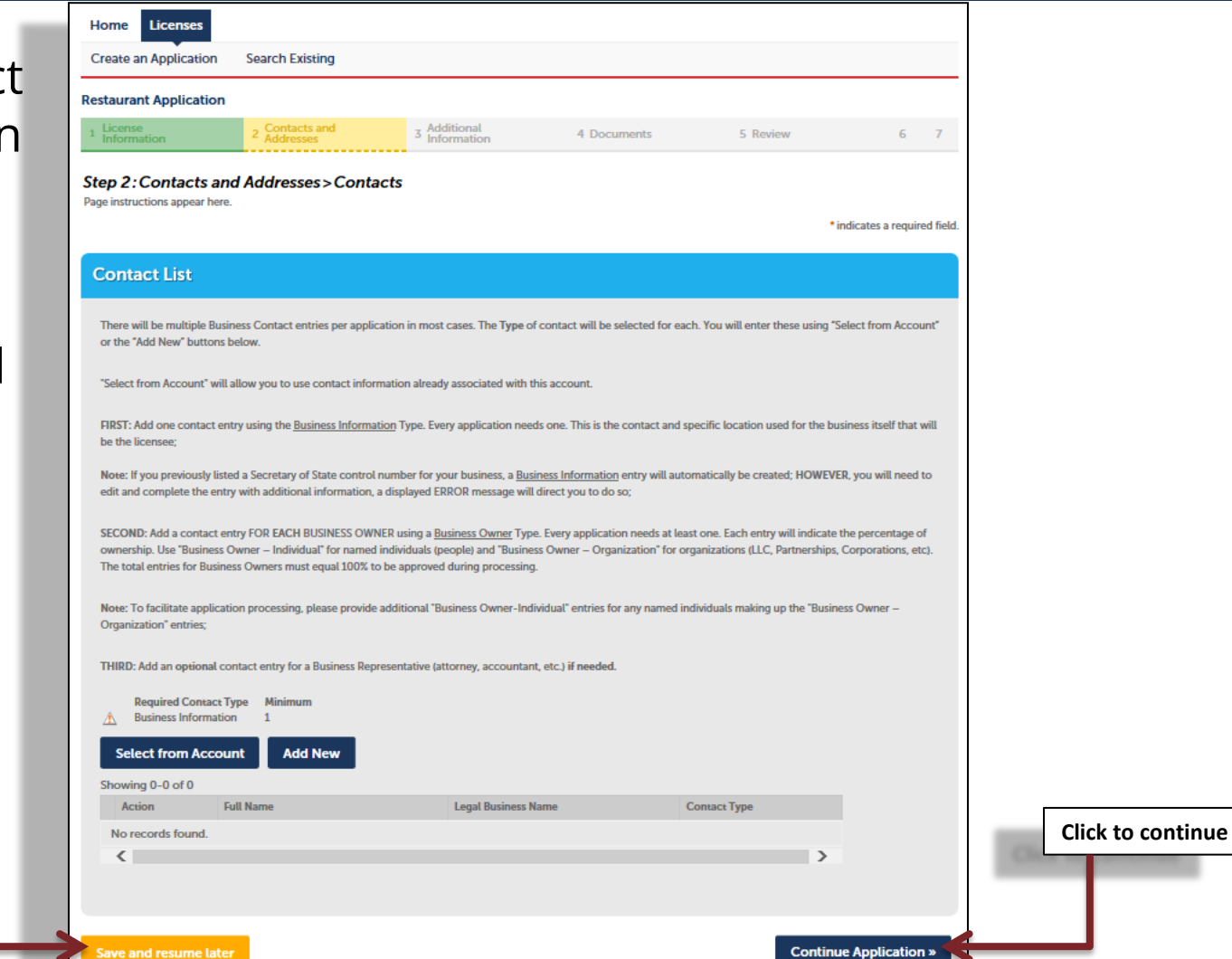

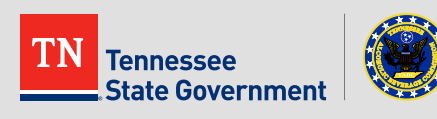

Click to save and

exit application

- Complete the form.
- The questions on this page may be different from the application you have chosen.

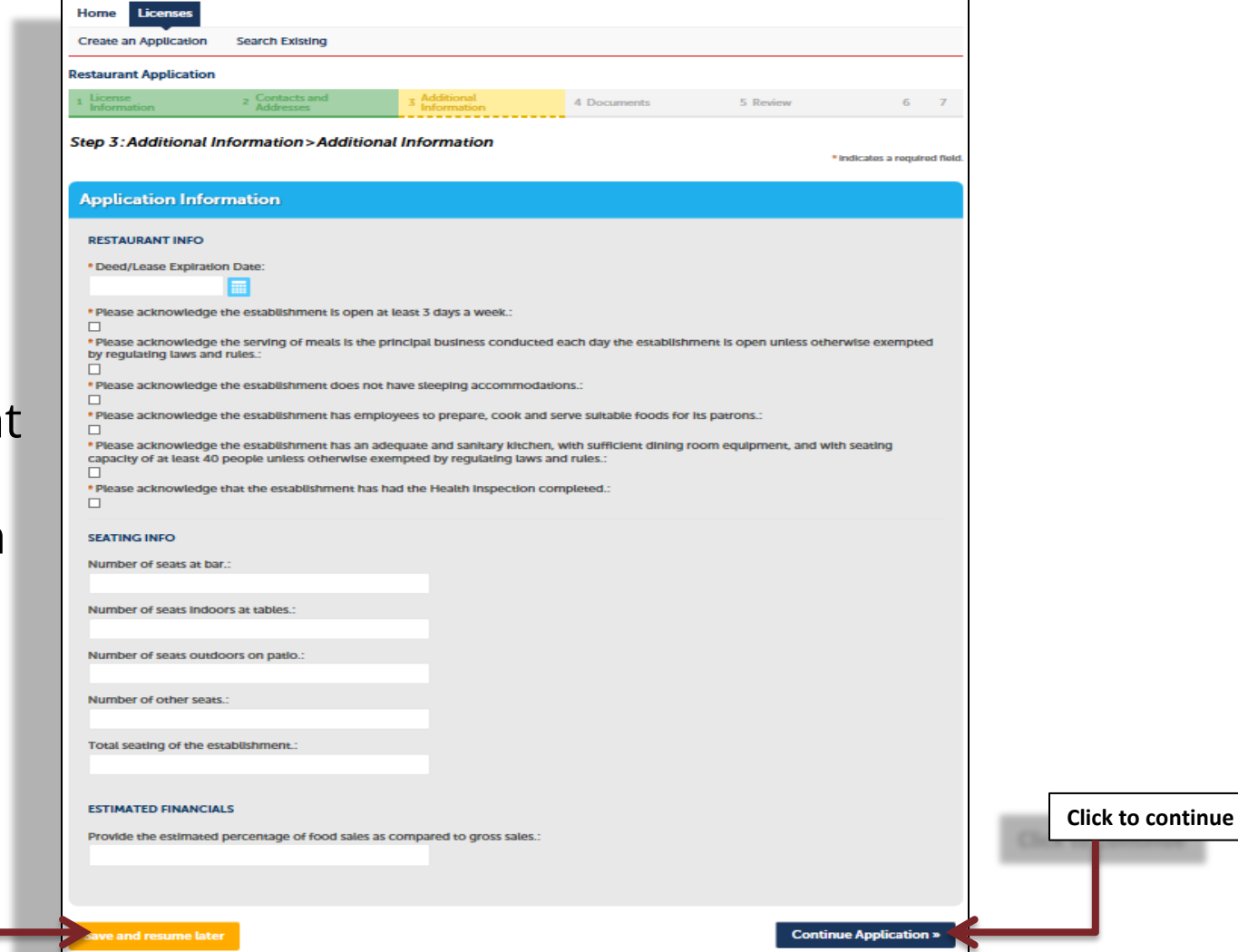

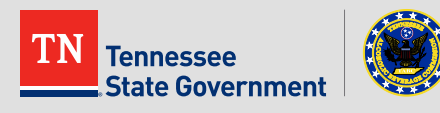

Click to save and

exit application

#### Complete the form.

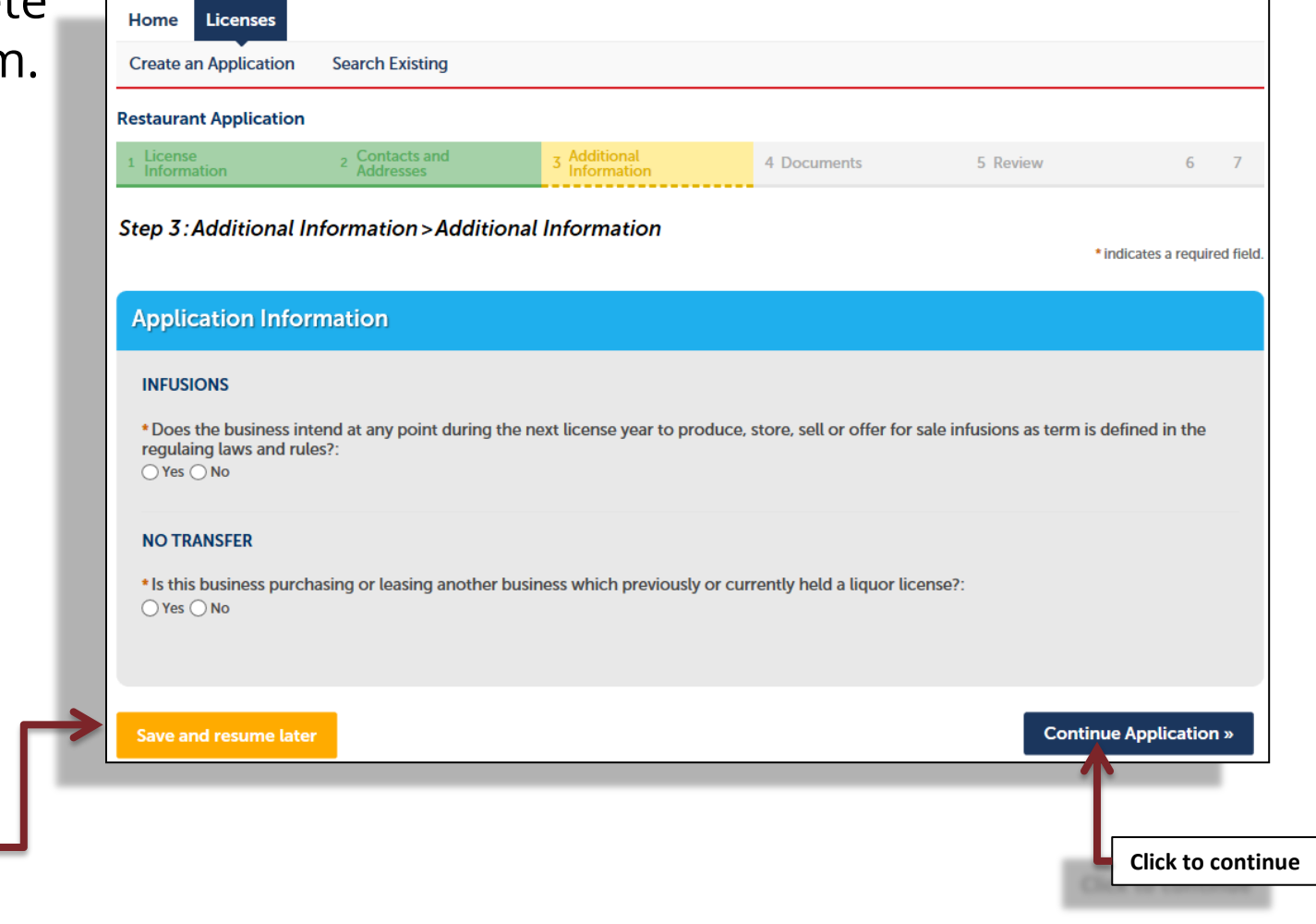

TN Tennessee State Government

Click to save and exit application

• Complete the form.

State Government

|                   | Home Licenses            | Sourch Existing             |                             |               |                       |                   |
|-------------------|--------------------------|-----------------------------|-----------------------------|---------------|-----------------------|-------------------|
|                   | Restaurant Application   | Search Existing             |                             |               |                       | -                 |
|                   | 1 License<br>Information | 2 Contacts and<br>Addresses | 3 Additional<br>Information | 4 Documents   | 5 Review 6            | 7                 |
|                   | Step 3: Additional       | Information > Hours a       | and Managers                |               | * indicates a require | d field.          |
|                   | Application Info         | rmation                     |                             |               |                       |                   |
|                   | HOURS OF OPERAT          | TION                        |                             |               |                       |                   |
|                   | Day                      | From                        | То                          | Comment       |                       |                   |
|                   | No records found.        |                             |                             |               |                       |                   |
|                   | <                        |                             |                             |               | >                     |                   |
|                   | Add a Row 🛛 🔻            | Edit Selected Delete Sel    | ected                       |               |                       |                   |
|                   | MANAGER INFO             |                             |                             |               |                       |                   |
|                   | Showing 0-0 of 0         |                             |                             |               |                       |                   |
|                   | Last Nam                 | e                           | First Name                  | Date of Birth |                       |                   |
| CIICK to save and | No records found.        |                             |                             |               |                       |                   |
|                   | <                        |                             |                             |               | >                     | Click to continue |
|                   | idd a Row                | Edit Selected Delete Sel    | ected                       |               |                       | The second second |
|                   | $\mathbf{A}$             |                             |                             |               |                       | ,                 |
|                   | Save and resume late     | er                          |                             |               | Continue Application  | >>                |
|                   |                          |                             |                             |               |                       |                   |

Click the "Add" button to attach all required documents

|                                                | nent                                                                              |                                                                               |                                                                    |                                                                                              |                                                                                        |
|------------------------------------------------|-----------------------------------------------------------------------------------|-------------------------------------------------------------------------------|--------------------------------------------------------------------|----------------------------------------------------------------------------------------------|----------------------------------------------------------------------------------------|
| Upload al                                      | ll required docun                                                                 | nents and properly                                                            | select a descriptio                                                | n of what each document is.                                                                  |                                                                                        |
| The maxim<br>Required<br>Certificat<br>Occupan | um file size allowed<br>Documents: Dee<br>e of Registration<br>cy (issued by loca | s 25 MB.<br>d/Lease to Applica<br>Sales and Use Tax,<br>al jurisdiction), Gov | ant Entity, Business<br>, Price Schedule for<br>/ernment-Issued Pl | Plan/Food Affidavit, Food Menu,<br>Sale of Alcoholic Beverages, City<br>10to Identification. | Alcohol Dealer Registration Form 5630.5d,<br>r/County Business License, Certificate of |
| Action                                         | Name                                                                              | Туре                                                                          | Size                                                               | Latest Update                                                                                |                                                                                        |
| No reco                                        | rds found.                                                                        |                                                                               |                                                                    |                                                                                              |                                                                                        |
| Select                                         | from Account                                                                      | Add                                                                           |                                                                    |                                                                                              |                                                                                        |
| Save and                                       | resume later                                                                      |                                                                               |                                                                    |                                                                                              | Continue Application »                                                                 |
| ٢                                              |                                                                                   |                                                                               |                                                                    |                                                                                              | <u> </u>                                                                               |
| to save and                                    | 7                                                                                 |                                                                               |                                                                    |                                                                                              | Click to conti                                                                         |
| application                                    |                                                                                   |                                                                               |                                                                    |                                                                                              |                                                                                        |

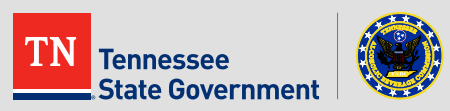

- Review your application information:
- Edit your entries as needed
- Check that the correct required documents are uploaded
- Complete the Acknowledgement and Continue

| I certify that I have read and understand the instructions that accompany this application<br>complete, and correct and that no material information has been omitted. By checking the complete states and that no material information has been and that no material information has been on the states are states as the states are states as the states are states as the states are states as the states are states as the states are states as the states are states as the states are states as the states are states as the states are states as the states are states as the states are states as the states are states are states as the states are states ar | and that the statements made as part of this application are true, A he box below, I understand and agree that I am electronically |
|----------------------------------------------------------------------------------------------------|----------------------------------------------------------------------------------------------------|
| signing and filing this application.                                                                                                    |                                                                                                    |
|                                                                                                    |                                                                                                    |
|                                                                                                    | ~                                                                                                    |
| By checking this box, I agree to the above certification.                                                                                                    | Date:                                                                                                    |
| Save and resume later                                                                                                    | Continue Application »                                                                                                    |
| <b>A</b>                                                                                                    |                                                                                                    |
|                                                                                                    |                                                                                                    |

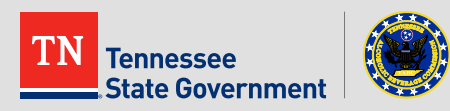

#### Application completed

| Home         | Licenses                               |                                                          |                                  |                                 |                   |
|--------------|----------------------------------------|----------------------------------------------------------|----------------------------------|---------------------------------|-------------------|
| Create an    | Application S                          | Search Existing                                          |                                  |                                 |                   |
| Restaurant   | t Application                          |                                                          |                                  |                                 |                   |
| 1 2          | 3 Additional<br>Information            | 4 Documents                                              | 5 Review                         | 6 Pay Fees                      | 7 Record Issuance |
| Step 7:R     | Record Issuance                        | ce                                                       |                                  |                                 |                   |
| $\oslash$    | Your record has b<br>Please print your | een successfully submitted.<br>record and retain a copy. |                                  |                                 |                   |
| hank you for | r using RLPS Citizen A                 | ccess.                                                   |                                  |                                 |                   |
| our Recor    | d Number is 18A-I                      | NLBD-RST-000012.                                         |                                  | 10                              | New Record ID     |
| rou will nee | a this number to ch                    | eck the status of your record.                           |                                  |                                 |                   |
| (our may vie | ew your record deta                    | il, check status, and upload addi                        | itional documentation by clickin | ng the View Record Details butt | on below.         |
| View Re      | cord Details »                         |                                                          |                                  |                                 |                   |

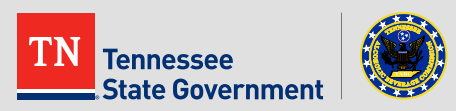

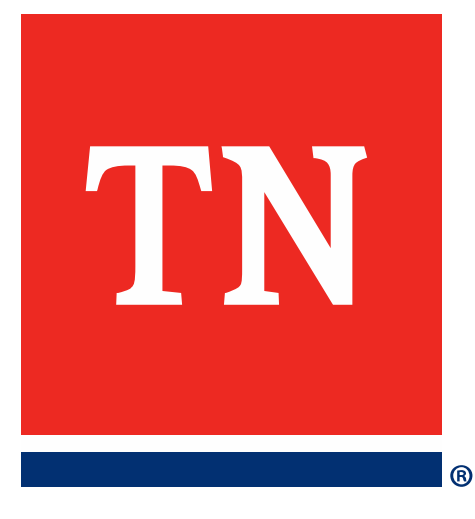

# Thank You